# Elektronický systém spisové služby UK

Příjem a odesílání datových zpráv

uživatelská příručka (verze 1.0)

# Obsah

| 1. Přihlášení                             | 3  |
|-------------------------------------------|----|
| 2. Úvodní nabídka                         | 3  |
| 3. Vyhledávání dokumentů                  | 5  |
| 3.1 Řazení dokumentů                      | 6  |
| 4. Moje nevyřízené dokumenty              | 6  |
| 4.1 Detail dokumentu                      | 7  |
| 4.2 Vrácení datové zprávy                 | 9  |
| 4.3 Upravení dokumentu                    | 9  |
| 4.4 Vyřízení dokumentu                    | 10 |
| 4.4.1 Vyřízení dokumentu vzetím na vědomí | 10 |
| 4.4.2 Vytvoření odpovědi na dokument      | 10 |
| 4.4.3 Odeslání dokumentu                  | 12 |
| 5. Vytvoření vlastního dokumentu          | 16 |
| 6. Seznam složek dokumentů                | 16 |
| 7. Uživatelské nastavení                  | 17 |
| 8. Použité pojmy                          | 17 |
| 9. Doporučený prohlížeč                   | 19 |
| 10. Uživatelská podpora                   | 19 |

## 1. Přihlášení

- Elektronický systém spisové služby UK (dále jen eSSL) je novým modulem Webových aplikací UK. V I. etapě nasazení bude sloužit k přijímání a odesílání datových zpráv (dále jen DZ)
- Přístup do eSSL mají opravnění uživatelé jmenované děkanem fakulty nebo ředitelem další součásti UK (dle Opatření rektora č. 22/2009). Oprávněným uživatelům je umožněn přístup výhradně ke schránce fakulty nebo součásti pro kterou byl jmenován.
- Ke vstupu do systému eSSL je určena webové adresa: <u>https://is.cuni.cz/webapps/</u>(viz obrázek č. 1)

| and the second   | Webové aplikace Univerzity Karlovy v                                                                                          | Praze                                                                                                 |
|------------------|----------------------------------------------------------------------------------------------------|----------------------------------------------------------------------------------------------------|
|                  | Přihlášení do Webových aplikac<br>Číslo osoby / Login ?                                                                       | ií UK                                                                                                 |
| M<br>e<br>n<br>u | Přihlásit<br>Před vstupem do systému je nutné znát své číslo osok<br>Informace o tom, jak je možné získat či změnit heslo, na | <b>y nebo login a heslo evidované v <u>CAS</u>.</b><br>Jeznete na adrese <u>https://cas.cuni.cz</u> . |

Obrázek č. 1

Pro přihlášení použijte přihlašovací údaje ověřené Centrální autentizační službou UK (CAS), tj. číslo osoby a heslo z CAS<sup>1</sup>

# 2. Úvodní nabídka

 Po přihlášení do Webových aplikací UK je zobrazen seznam dostupných aplikací na základě přístupových práv přihlášeného uživatele. Zvolte odkaz Spisová služba UK (viz obr. č. 2).

|             | Webové aplikace Univerzity Karlovy v Praze |
|-------------|--------------------------------------------|
|             |                                            |
| Sez         | nam dostupných aplikaci                    |
| ⇒           | Ubytovací stipendia                        |
| →           | Sociální stipendia                         |
| <b>→</b>    | Erasmus                                    |
| <b>→</b>    | Grantová agentura UK                       |
| <b>&gt;</b> | Portál odborných činností a služeb UK      |
| →           | Poradna                                    |
| →           | Seznam kontaktů (WhoIS)                    |
| ₽           | Spisová služba UK                          |
| →           | Akreditační databáze                       |
|             |                                            |

<sup>&</sup>lt;sup>1</sup>Jedná se o stejné uživatelské jméno a heslo jako pro dosud používaný DMS sytém od firmy Aplis

 V rámci I. etapy nasazení, kdy aplikace bude používána pouze pro přijímání a odesílání DZ, mají všichni oprávnění uživatelé přidělenu roli referent podatelny a úvodní nabídka je pro všechny stejná (viz obr. č. 3).

|        | Webové aplikace Univerzity Karlovy v Praze                                                     |
|--------|------------------------------------------------------------------------------------------------|
|        | Spisová služba UK                                                                              |
|        | Obecné                                                                                         |
|        | <ul> <li><u>Vyhledávání dokumentů a spisů</u></li> </ul>                                       |
| e      | Dokumenty                                                                                      |
| u<br>þ | <ul> <li><u>Moje nevyřízené dokumenty</u></li> <li><u>Vytvořit vlastní dokument</u></li> </ul> |
|        | • Složky                                                                                       |
|        | <ul> <li><u>Seznam složek dokumentů</u></li> </ul>                                             |
|        | Uživatel                                                                                       |
|        | Uživatelské nastavení                                                                          |

Obrázek č. 3

- Stručný popis jednotlivých sekcí úvodní nabídky:
  - Vyhledávání dokumentů (viz kap. 3) Možnost vyhledat přijaté a odeslané dokumenty. Spisy nebudou v rámci I. etapy nasazení eSSL využívány.
  - **Moje nevyřízené dokumenty** (viz kap. 4) Pracovní prostor uživatele určený pro zobrazení nevyřízených dokumentů – tj. nevyřízených přijatých dokumentů a založených, dosud neodeslaných vlastních dokumentů.
  - Vytvořit vlastní dokument (viz kap. 5) V rámci této sekce může uživatel vytvořit vlastní dokument.
  - Seznam složek dokumentů (viz kap. 6) Uživatelem vytvořené skupiny, které umožňují třídění dokumentů podle určitých specifických vlastností a následně usnadňují vyhledání těchto dokumentů.
  - Uživatelské nastavení (viz kap. 7) Možnost nastavení e-mailové notifikace upozorňující na nově přijaté DZ.
- V levém okraji formuláře je modrá záložka Menu. Toto menu je zobrazeno v každém okamžiku práce s aplikací a umožňuje přesun mezi jednotlivými sekcemi hlavní nabídky. Pokud je menu rozbalené, je pod ním zobrazen odkaz, jehož využitím lze zabránit opětovnému sbalení nabídky (viz obr. č. 4).

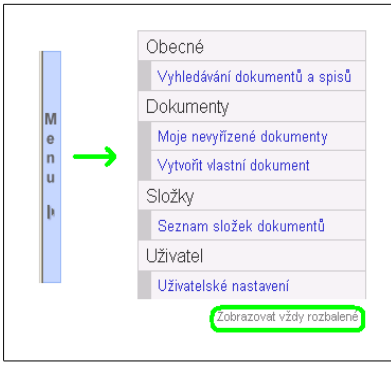

Obrázek č. 4

# 3. Vyhledávání dokumentů

|            | ebové aplikace Univer       | zity Karlovy v Praze                |                          |                    |          |               |                   | Poradn                               |
|------------|-----------------------------|-------------------------------------|--------------------------|--------------------|----------|---------------|-------------------|--------------------------------------|
| Vy         | hledávání                   |                                     |                          |                    |          |               |                   |                                      |
|            | Text                        |                                     |                          |                    |          |               |                   |                                      |
|            | Složka                      | •                                   |                          |                    |          |               |                   |                                      |
|            | Typ √šech                   | ny 💌                                |                          |                    |          |               |                   |                                      |
|            | Stav                        | •                                   |                          |                    |          |               |                   |                                      |
|            | Zdroj                       | •                                   |                          |                    |          |               |                   |                                      |
|            | Hlede<br>Strana: 1 / 3 Př   | j Obnovit                           |                          |                    |          |               |                   |                                      |
| Počet zázr | namů: 75 (záznamů na stránk | ku: <u>Vypnout stránkování   10</u> | <u>15   25   50 )</u>    |                    |          |               |                   |                                      |
| 😍 🏠 Тур    | 🔩 🏠 ID exempláře/spisu      | 😍 🏠 Č. j. / Spisová značka          | [1]Věc / Název           | <b>∜t</b> √ytvořen | 😍 🏠 Stav | 😍 🏠 Umístění  | 🔩 🏠 Typ exempláře | Akce                                 |
|            | UKFHS000004001              | <u>bez Č.J.</u>                     | Re: test přiloh 3        | 6. 4. 2013         | odeslaný | Podatelna FHS | prvopis           | Detail Zařadit do složky             |
|            | UKFHS000001001              | <u>bez Č.J.</u>                     | Testovací zpráva 0504_02 | 6. 4. 2013         | vyřízený | Podatelna FHS | prvopis           | Detail Upravit složku Odstranit ze : |
| 27.h       | UKENE000005004              | . A.                                | 70 - 4                   | 6 4 2012           | 1        | D 1 1 1 5110  | a seconda         |                                      |

Obrázek č. 5

- Zobrazený seznam dokumentů obsahuje všechny dokumenty přijaté i odeslané, ke kterým má uživatel na základě přístupových práv povolen přístup.
- Pro vyhledání dokumentů lze využít fulltextového vyhledávání pomocí zadání hledaného výrazu v položkce Text. Prohledávány jsou všechny textové položky (tzn. i přílohy, které je možné převést na text).
  - Pro vyhledání PID exempláře je třeba zadat kompletní PID. Nelze tedy vyhledávat jen podle části tohoto údaje.
  - Vyhledávání nerozlišuje velká a malá písmena.
  - Všechny akcentované znaky budou nahrazeny neakcentovaným tvarem.
  - Jak zadat dotaz, hledáte-li
    - .....alespoň jedno slovo:
      - Zadejte všechna slova a operátor OR bude automaticky doplněn.
    - .....všechna slova:
      - Použijte operátor AND.
    - .....dané sousloví:
      - Po obou stranách sousloví umístěte dvojité uvozovky ("souslovi").
- Zobrazený seznam dokumentů lze filtrovat na základě volby:
  - Složka jde o uživatelem vytvořené skupiny dokumentů (viz kap. 6).

- **Typ** (dokumentu) číselník obsahuje položky dokumentů a spisů. (V rámci I. etapy nasazení eSSL nebude Typ = spis využíván.)
- Stav (dokumentu) číselník obsahuje položky: k vyřízení, vyřízený, odeslaný, zrušený, (uzavřený, k odeslání, část k odeslání, k zaevidování – tyto stavy nebudou v rámci I. etapy využívány).
- Zdroj jedná se o rozdělení dokumentů na přijaté a odeslané dokumenty (viz obrázek č. 5).

### 3.1 Řazení dokumentů

- Dokumenty je možné řadit sestupně či vzestupně, a to prostřednictvím modrých šipek
   , zobrazených v záhlaví jednotlivých sloupců.
- Řadit lze zároveň podle položek v několika sloupcích. Číslo uvedené před názvem sloupce určuje pořadí, v jakém je řazení prováděno (např. 1)Věc / Název).
- Kliknutím na číslo řazení bude aktuální řazení zrušeno (viz obrázek č. 5).

## 4. Moje nevyřízené dokumenty

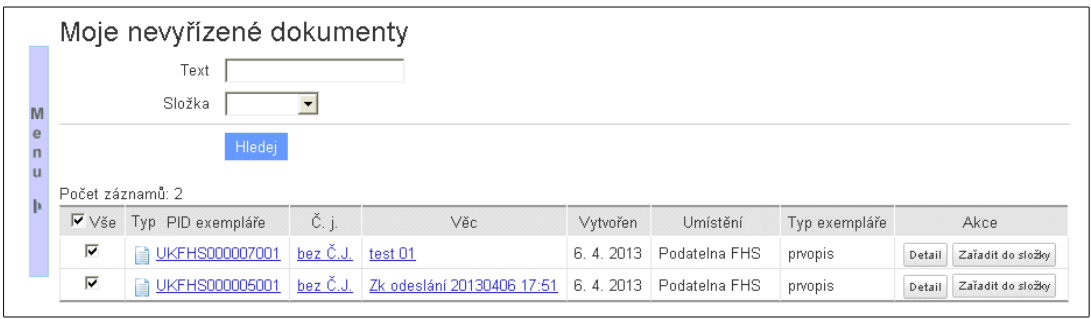

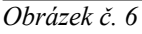

- V sekci Moje nevyřízené dokumenty jsou uživateli dostupné všechny nevyřízené dokumenty, které jsou mu přiděleny k vyřízení, a dále jím samotným vytvořené dokumenty, které dosud nevyřídil. (V rámci I. etapy nasazení eSSL jsou to pouze DZ.)
- DZ doručené do datové schránky UK jsou stahovány správcem ISDS a předávány jednotlivým součástem UK. Oprávněný uživatel je nalezne právě ve složce Moje nevyřízené dokumenty. V sekci Uživatelské nastavení lze nastavit, aby byl uživatel informován o nově přijaté DZ notifikačním e-mailem (viz kap. 7).
- DZ, která byla přidělena ke zpracování určité součásti UK, obdrží Jednoznačný identifikátor PID. Jde o identifikátor dokumentu v rámci UK.
- Pro vyhledání konkrétních nevyřízených dokumentů lze využít fulltextového vyhledávání zadáním výrazu do položky Text (viz kap. 3).
- Dále lze dokumenty filtrovat na základě položky Složka. Složky jsou uživatelem vytvořené skupiny dokumentů (viz kap. 6).

- Checkboxy umístěné v prvním sloupci seznamu nevyřízených dokumentů jsou určeny pro hromadné operace s dokumenty. (Tato funkcionalita nebyla dosud implementována.)
- Podrobné informace o jednotlivých dokumentech jsou uvedeny ve formuláři Detail dokumentu, který lze zobrazit použitím <u>aktivních odkazů</u> v seznamech dokumentů, příp. použitím tlačítka "Detail", které je umístěno ve sloupci Akce (viz obrázek č. 7).

| slo jednací:<br>šc: <b>Testovací zp</b><br>D dokumentu: <b>UKFHS000001</b><br>19 exempláře: <b>prvopis</b>          | ráva 0504_02                                          |                            |                 |
|----------------------------------------------------------------------------------------------------|-------------------------------------------------------|----------------------------|-----------------|
| Základní Odeslání Sou                                                                                               | nicailcí                                              |                            |                 |
| Upravit Odpovědět Vrá                                                                                               | pení dokumentu správci ISDS Vyřídit dokument          |                            |                 |
| DID auswall/2                                                                                                    |                                                       | Datum um ilus assess14%    | C 4 2012        |
| HD exemplare                                                                                                    | 0KFR500001001                                         | Datum vzniku exemplare     | 0. 4. 2013      |
| Tue delaumentu                                                                                                    | 012233                                                | Exemplář umístěn na útvaru | Podatelna FHS   |
| Poznámka předávajícího                                                                                              |                                                       | Role vlastníka exempláře   |                 |
| Poznámka preuavajícinů<br>Poznámka k evempláří                                                                      |                                                       | Vlastník exempláře - osoba |                 |
| Poznalnka k exemplan                                                                                                |                                                       | Fyzické umístění exempláře |                 |
| Zdroj dokumentu                                                                                                    | přijatý                                               | ,                          |                 |
| Datum evidence                                                                                                    | 6. 4. 2013                                            | Přířazeno do spisu         |                 |
| Datum přijetí                                                                                                    | 5. 4. 2013                                            |                            |                 |
| Dopis napsán dne                                                                                                    | 6. 4. 2013                                            | Stav dokumentu             | vyřízený        |
| Datum poštovniho razitka                                                                                            | 5. 4. 2013                                            | Způsob vyřizení            | vzato na vědomí |
| Způsob přijetí                                                                                                    | datovou schránkou                                     | Datum vyřízení             | 6. 4. 2013      |
| Druh zásilky                                                                                                    | dopis                                                 | Spisový znak               | EV6             |
| Do vlastních rukou                                                                                                  | Ano                                                   | Skartační znak             | k posouzení     |
| Do vlastních rukou komu                                                                                             | J.Nováka                                              | Skartační Ihůta            | 5               |
| Číslo jednací odesílatele                                                                                           |                                                       | Spouštěcí událost skartace |                 |
| Počet listů                                                                                                    | 1                                                     | Datum spouštěcí události   |                 |
| Počet nřiloh                                                                                                    | 0                                                     |                            |                 |
| Elektronické přílohy (1)<br>Nahát přílohy<br>isds zfo (163.05 KB) Ověit v ISDS<br>přídal Radek Tesař, 5. 4. 2013 00 | 100.00                                                |                            |                 |
| Odesílatel dokumentu                                                                                                |                                                       | Adresát dokumentu          |                 |
| Odesilatel                                                                                                    | Univerzita Karlova v Praze - Ústav výpočetní techniky | Adresát dokumentu          |                 |
| Datová schránka                                                                                                    | vq4ajpw                                               | Způsob odeslání            |                 |
|                                                                                                    |                                                       | Datum odeslání             |                 |
|                                                                                                    |                                                       | Datum potvrzení o doručení |                 |

### 4.1 Detail dokumentu

Obrázek č.7

- V záhlaví formuláře jsou uvedeny základní identifikační údaje dokumentu: Věc, PID dokumentu a Typ exempláře. (Číslo jednací nebude v I. etapě nasazení eSSL využíváno a jeho roli plní PID.)
- Pod záhlavím se nacházejí 3 záložky:
  - Základní formulář pro zobrazení údajů o dokumentu.
  - **Odeslání** formulář umožňující evidenci odeslaných exemplářů dokumentu, přidání jednotlivých příjemců dokumentu a vlastní odeslání dokumentu (viz kap. č. 6).
  - **Související** formulář umožňující evidenci souvisejících dokumentů, dokumentů zařazených ve stejném spisu, dalších exemplářů dokumentu a dokumentů evidovaných pod stejným číslem jednacím.
- Pod záložkami jsou umístěna funkční tlačítka pro práci s dokumenty; identická tlačítka jsou umístěna také v levé dolní části formuláře.

- Upravit (viz kap. 4. 3.)
- Odpovědět (viz kap. 4.4.2.)
- Vrácení dokumentu správci ISDS (viz kap. 4.2)
- Vyřídit dokument (viz kap. 4.4)
- Zobrazení jednotlivých tlačítek je závislé na stavu zpracování dokumentu:
  - "Upravit" je zobrazeno u všech dokumentů (viz kap. 4.3).
  - "Odpovědět" je zobrazeno pouze u nevyřízených přijatých dokumentů.
  - "Vrácení dokumentu správci ISDS" je zobrazeno pouze u nově přijatých DZ.
  - "Vyřídit dokument" je zobrazeno u dokumentů, pokud Stav = k vyřízení nebo odeslaný.
- Součástí dokumentu jsou také elektronické přílohy: Elektronické přílohy (0).
  - Číslo uvedené v závorce udává počet elektronických příloh dokumentu.
  - K přidání dalších el. příloh je určeno tlačítko "Nahrát přílohy".
  - Samotné DZ jsou vlastně přílohami ve formátu ZFO (jedná se o soubory aplikace 602XML Filler). U těchto souborů je zobrazeno tlačítko "Ověřit v ISDS", které umožňuje ověřit přímo v ISDS platnost a neporušenost konkrétní DZ.
  - Přílohy typu PDF mohou být opatřeny elektronickým podpisem. K ověření platnosti těchto el. podpisů slouží tlačítko "Ověřit podpisy".
- Přípustné formáty elektronických příloh DZ (dle novely Vyhlášky č. 194/2009 Sb., o stanovení podrobností užívání a provozování informačního systému datových schránek):
  - PDF (Portable Document Format),
  - PDF/A (Portable Document Format for the Long-term Archiving),
  - XML (Extensible Markup Language Document),
  - FO/ZFO (602XML Filler dokument),
  - HTML/HTM (Hypertext Markup Language document),
  - ODT (Open Document Text),
  - ODS (Open Document Spreadsheet),
  - ODP (Open Document Presentation),
  - TXT (prostý text),
  - RTF (Rich Text Format),
  - DOC/DOCX (MS Word Document),
  - XLS/XLSX (MS Excel Spreadsheet),
  - PPT/PPTX (MS PowerPoint Presentation),
  - JPG/JPEG/JFIF (Point Photographic Experts Group File Interchange Format),
  - PNG (Portable Network Graphics),
  - TIF/ TIFF (Tagged Image File Format),
  - GIF (Graphics Interchange Format),
  - MPEG1/MPEG2 (moving Picture Experts Group Phase 1/ Phase 2),
  - WAV (Waveform Audio Format),
  - MP2/MP3 (MPEG-1 Audio Layer2/Layer3),
  - ISDOC/ISDOCX (Information System Document) verze 5. 2. a vyšší.

### 4.2 Vrácení datové zprávy

- Pokud oprávněný uživatel zjistí, že DZ, která mu byla přidělena k vyřízení, nepřísluší dané součásti UK, má možnost ji prostřednictvím tlačítka <u>Vrácení dokumentu správci</u> <u>ISDS</u> vrátit (viz obrázek č. 7).
- Vrácený dokument zůstane součástí evidence a bude mít Stav dokumentu "zrušený". S takovým dokumentem již není možné provádět žádné další akce.

### 4.3 Upravení dokumentu

 Editace některých údajů o dokumentu je možná prostřednictvím tlačítka <u>Upravit</u>, které se nachází v levé horní (a levé spodní části) formuláře Detail dokumentu (viz obrázek č. 7).

| _      | Upravení dok                                        | umentu                                                                                                    |
|--------|-----------------------------------------------------|----------------------------------------------------------------------------------------------------|
|        | Číslo jednací:                                      |                                                                                                    |
|        | Vĕc: 11405                                          | 0062                                                                                                    |
| M<br>e | ID Dokumentu: UKFH                                  | S000070001                                                                                                    |
| n<br>u | Typ exempláře: prvopi:                              | ŝ                                                                                                    |
| Þ      | ∨ĕc*                                                | 114050062                                                                                                    |
|        | Fyzické umístění                                    | X                                                                                                    |
|        | Zadání spisového<br>znaku                           | kódem 💌                                                                                                    |
|        | Spisový znak                                        | 0                                                                                                    |
|        | Spouštěcí událost pro<br>skartační řízení           | 🔽<br>Pokud vyberete Spouštěcí událost pro skartační řizení z číselníku, bude datum této události doplněno automaticky. |
|        | Datum spouštěcí<br>události pro skartační<br>řízení |                                                                                                    |
|        | Počet listů*                                        | 1                                                                                                    |
|        | Počet příloh *                                      | 0                                                                                                    |
|        | Poznámka k<br>exempláři                             | 51695295                                                                                                    |
|        |                                                     | Uložit                                                                                                    |

Obrázek č. 8

- Položky Věc, Počet listů a Počet příloh jsou označeny \*. Jedná se o povinně vyplňované položky, které nemohou zůstat nevyplněné.
- Na základě stavu upravovaného dokumentu mohou být některé položky needitovatelné tzn. jsou neaktivní a vyplněný text má šedou barvu. Např. pokud má dokument Stav vyřízený, nelze editovat položku Věc (viz obrázek č. 8).

### 4.4 Vyřízení dokumentu

#### 4.4.1 Vyřízení dokumentu vzetím na vědomí

Dokument je možné vyřídit přímo, tzn. bez další akce, použitím tlačítka Vyřídit dokument (viz obrázek č. 7).

|                  | Vyřízení dok<br>Číslo jednací:                         | umentu                                                                            |
|------------------|--------------------------------------------------------|-----------------------------------------------------------------------------------|
| M<br>e<br>n<br>u | Věc: 333<br>ID Dokumentu: UKFI<br>Typ exempláře: prvop | HS000014001<br>vis                                                                |
| þ                | Zadání spisového<br>znaku<br>Spisový znak              | kódem 💌                                                                           |
|                  | Způsob vyřízení<br>Datum vyřízení                      | vzato na vědomí 📝<br>8. 4. 2013 m<br>musí bít v rozmozí: 8. 4. 2013 – boz omozoní |
|                  | Osoba, která vyřídila<br>dokument                      | Hana Žďánská 💟                                                                    |
|                  | Fyzické umístění                                       |                                                                                   |
|                  |                                                        | Vyřídit                                                                           |

Obrázek č. 9

- V rámci I. etapy nasazení eSSL není třeba při vyřízení dokumentu vyplňovat žádné údaje (viz obrázek č. 9).
  - Způsob vyřízení = vzato na vědomí bude doplněn automaticky.
  - Datum vyřízení automaticky je předvyplněno aktuální datum, ale údaj lze editovat. Osoba, která dokument vyřídila je doplněna automaticky, na základě údajů přihlášeného uživatele.
  - Zadání spisového znaku (dle Spisového a skartačního plánu UK) je možné provést 2 způsoby:
    - kódem: do položky Spisový znak stačí zadat první písmeno označující spisovou skupinu, následně je nabídnut seznam odpovídajících věcných skupin, věcných podskupin a spisových znaků,
    - výběrem: postupným vybíráním z číselníků věcných skupin, věcných podskupin a spisových znaků.
- K vyřízení dokumentu dojde použitím tlačítka <u>Vyřídit</u> (viz obrázek č. 9).

#### 4.4.2 Vytvoření odpovědi na dokument

 K vytvoření odpovědi na přijatý dokument je určeno tlačítko <u>Odpovědět</u>, které je umístěno ve formuláři Detail dokumentu (viz obrázek č. 7).

| Odpověď na dokument<br>Číslo jednací: |   |
|---------------------------------------|---|
| Číslo jednací:                        |   |
|                                       |   |
| Věc: 222                              |   |
| D Dokumentu: UKFHS000013001           |   |
| n Typ exempláře: prvopis              |   |
| u                                     |   |
| Datum vytvoření * 8. 4. 2013          |   |
| Počet listů *                         |   |
| Počet příloh *                        |   |
| Věc * 222                             | ~ |
|                                       | ~ |
| Poznámka                              | ~ |
|                                       |   |
|                                       | ~ |
|                                       |   |
| Přílohy                               | + |
| Procházet                             |   |
|                                       |   |
| Další                                 |   |

Obrázek č. 10

- Adresát dokumentu je automaticky doplněn podle "Odesílatele" původního dokumentu, k němuž je odpověď vytvářena.
- Datum vytvoření automaticky je předvyplněno aktuální datum, ale údaj lze editovat.
- Mimo položky Poznámka jsou všechny ostatní povinně vyplňované.
- Odpověď bude vytvořena potvrzením akce tlačítkem <u>Další</u>. Tím vznikne nový dokument s novým PID. Vazba zdrojového dokumentu a odpovědi bude zobrazena na záložce *Související* (viz obrázek č. 11).

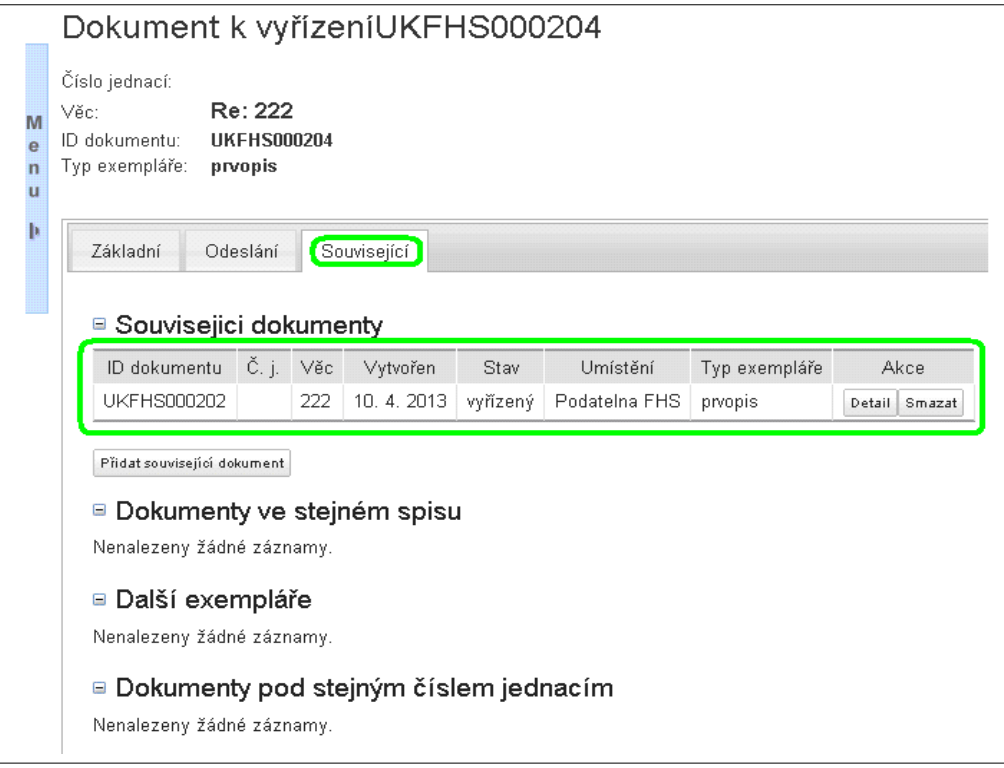

Obrázek č. 11

 Vytvořením odpovědi bude Stav původního dokumentu automaticky změněn na "vyřízený".

#### 4.4.3 Odeslání dokumentu

- K odesílání dokumentu je určena záložka *Odeslání*, která je ve formuláři Detail dokumentu (viz obrázek č. 7).
- Na záložce Odeslání je tlačítko <u>Přidat příjemce</u>

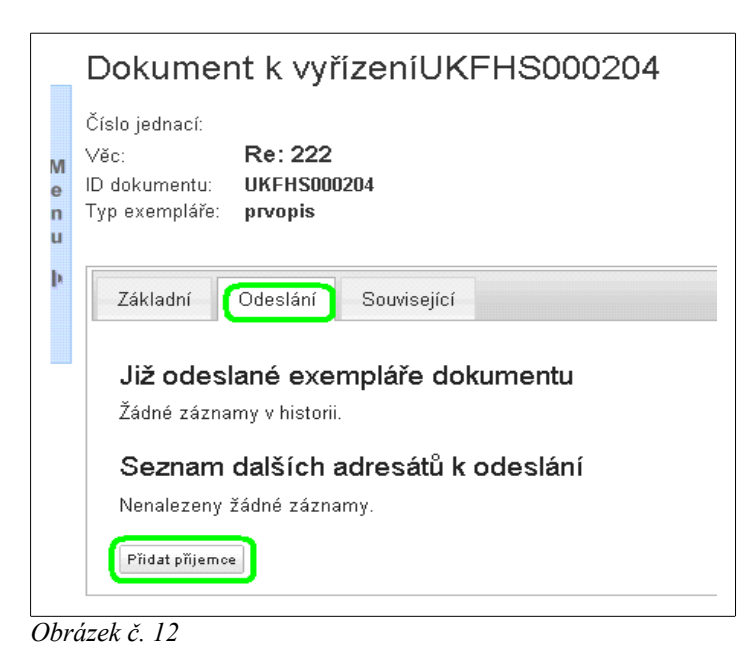

Pomocí tlačítka <u>Přidat příjemce</u> je otevřen formulář Způsob odeslání.

|                  | Způsob odeslání                                                                                 |
|------------------|-------------------------------------------------------------------------------------------------|
| M<br>e<br>n<br>u | Číslo jednací:<br>Věc: <b>Re: 222</b><br>ID Dokumentu: UKFHS000204001<br>Typ exempláře: prvopis |
|                  | Způsob odeslání * datovou schránkou 💌<br>Typ exempláře 🛛 Aktuální exemplář 💌<br>Další           |

Obrázek č. 13

- V rámci I. etapy nasazení eSSL je jediný možný Způsob odeslání "datovou schránkou" a položku tedy není možné editovat.
- V případě, že je dokument odesílán pouze jednomu adresátovi, je třeba zvolit Typ exempláře "Aktuální exemplář".

- Pokud bude dokument odesílán více adresátům, musí alespoň jeden z nich obdržet "Aktuální exemplář". Ostatním adresátům mohou být odeslány následující typy exemplářů:
  - prvopis,
  - druhopis,
  - ověřená kopie,
  - kopie.
- Akci je třeba potvrdit tlačítkem <u>Další</u> (viz obrázek č. 13). Následně bude zobrazen formulář Vyhledání datových schránek.

|        | Vyhledáv     | vání dat              | ových schránek                               |                                      |        |
|--------|--------------|-----------------------|----------------------------------------------|--------------------------------------|--------|
|        | Způsob odesl | ání <b>Vyhl</b>       | edávání datových schránek                    |                                      |        |
| M      | ID sc        | Název minis<br>hránky | sterstvo školství                            |                                      |        |
| n<br>u |              | Hleo                  | lej                                          |                                      |        |
| Þ      | Typ schránky | ID schránky           | Název                                        | Adresa                               | Akce   |
|        | OVM          | 86gapma               | Ministerstvo školství, mládeže a tělovýchovy | Karmelitská 529/7, 11812 Praha 1, CZ | Vybrat |

Obrázek č. 14

- Vyhledávání DS probíhá přímo v systému ISDS. Hledat je možné podle položky Název nebo ID schránky.
- Výběr vyhledané DS je třeba potvrdit tlačítkem <u>Vybrat</u>, které je umístěno ve sloupci Akce (viz obrázek č. 14)<sup>2</sup>.

|                        | <sup>p</sup> řidání adresáta proběhlo ús <sub>t</sub>                                             | )ěšně.                                       |               |                  |      |
|------------------------|---------------------------------------------------------------------------------------------------|----------------------------------------------|---------------|------------------|------|
| Čís<br>Vě<br>ID<br>Tyj | ilo jednací:<br>c: <b>Re: 222</b><br>dokumentu: <b>UKFHS000204</b><br>o exempláře: <b>prvopis</b> |                                              |               |                  |      |
|                        | Základní Odeslání Sou<br>Již odeslané exemplá<br>Žádné záznamy v historii.<br>Seznam dalších adre | wisející<br>uře dokumentu<br>sátů k odeslání |               |                  |      |
|                        | Adver                                                                                             | át                                           | Typ exempláře | Způsob vypravení | Akce |
|                        | Aures                                                                                             |                                              | 2. 1          |                  |      |

Obrázek č. 15

<sup>&</sup>lt;sup>2</sup>S ohledem na termín podávání projektů Grantové agentuře České republiky upozorňujeme, že GAČR má datové schránky dvě, ale pouze jedna je určena pro odeslání projektu (viz http://www.gacr.cz/kontakty/).

- Vybraný adresát je zobrazen na záložce *Odeslání* a dokument je možné <u>Odeslat</u> (viz obrázek č. 15).
- V případě, že Adresát byl vybrán chybně, je možné použít tlačítko <u>Odebrat</u> a následně vybrat jiného adresáta (viz obrázek č. 15).
- Pokud je Adresát vybrán a dokument odeslán, je zobrazeno hlášení o úspěšném odeslání dokumentu. Na záložce *Odeslání* je původní adresát nyní zobrazen ve sloupci Příjemce a je doplněno Datum, včetně času odeslání dokumentu (viz obrázek č. 16).

| Akt     | cument odeslán.<br>uální exemplář k o | deslání datovou schránkou na adresu 86gapma: ode | sláno            |       |                |           |
|---------|---------------------------------------|--------------------------------------------------|------------------|-------|----------------|-----------|
| Číslo j | iednací:                              |                                                  |                  |       |                |           |
| Věc:    | Re: 22                                | 2                                                |                  |       |                |           |
| ID dok  | umentu: UKFHS0                        | 00204                                            |                  |       |                |           |
| Typ ex  | cempláře: <b>prvopis</b>              |                                                  |                  |       |                |           |
|         |                                       |                                                  |                  |       |                |           |
| Zá      | kladní Odeslání                       | Související                                      |                  |       |                |           |
|         |                                       |                                                  |                  |       |                |           |
|         | ž odeslané ex                         | empláře dokumentu                                |                  |       |                |           |
| Ji      |                                       |                                                  |                  | Store | Dotum doručoní | Doručenk  |
| Ji      | Datum                                 | Příjemce                                         | Zpusob vypraveni | otav  | Datum uorucem  | Dordoonin |

Obrázek č. 16

- Možné problémy při odeslání dokumentu:
  - Pokud dokument určený k odeslání neobsahuje žádnou elektronickou přílohu, nebude možné dokument odeslat a bude zobrazeno chybové hlášení (viz obr. č. 17).

| Dokument k vyřízení UKFHS000210                                                                            |                                                                               |
|----------------------------------------------------------------------------------------------------|-------------------------------------------------------------------------------|
| Dokument není možné odeslat, jelikož nemá ani jednu elektronickou přílohu.                                 | Přílohu přidáte po kliknutí na tlačítko "Nahrát přílohy" v detailu dokumentu. |
| Číslo jednací:<br>Věc: <b>Re:666</b><br>PID dokumentu: <b>UKFHS000210</b><br>Typ exempláře: <b>prvopis</b> |                                                                               |
| Základní Odeslání Související                                                                              |                                                                               |
| Upravit Odeslat Vyïdit dokument                                                                            |                                                                               |
| ID exempláře<br>UKFHS000210001                                                                             | Datum vzniku exempláře<br>10. 4. 2013                                         |

Obrázek č. 17

 Odeslání dokumentu není možné ani v případě, že elektronická příloha dokumentu nemá povolený formát. Tento problém se může projevit již při pokusu o přidání přílohy. Je zobrazeno chybové hlášení informující uživatele o povolených formátech příloh (viz obr. č. 18).

| Vytvořit                   | t vlastní dokument                                                                                               |                                                                                     |
|----------------------------|----------------------------------------------------------------------------------------------------|-------------------------------------------------------------------------------------|
| Odeslaný i                 | í formulář obsahuje chyby.                                                                                       |                                                                                     |
| M<br>e<br>u Pod:<br>I      | Útvar Podatelna FHS<br>dací deník * Podací deník datových zpráv (FHS)<br>Věc * aaa<br>Max. délka - 100 znaků     |                                                                                     |
| Po                         | Poznámka                                                                                                    |                                                                                     |
| Po                         | Počet listů* 1                                                                                                   | _                                                                                   |
| Poč<br>Datum               | očet příloh *  0                                                                                                 |                                                                                     |
| — Přílohy dol              | okumentu                                                                                                    |                                                                                     |
| jasucs.exe 🗙               | Soubor                                                                                                    |                                                                                     |
|                            | Browse                                                                                                    |                                                                                     |
| Soubor neni<br>Povolené fo | ní správného formátu.<br>ormáty jsou: pdf, xml, zfo, fo, html, htm, odt, ods, odp, txt, rtf, doc, docx, xls, xls | s, ppt, jpg, png, tiff, gif, wav, mpg, mpeg, mp1, mp2, mp3, m1v, m1a, m2a, mpa, mpv |

Obrázek č. 18

- Dále může nastat situace, kdy koncovka souboru sice odpovídá povoleným formátům, ale obsah souboru je jiný. V takovém případě se přidání elektronické přílohy k dokumentu podaří a chyba se projeví až při pokusu o odeslání dokumentu.
- U odeslané DZ je nejpozději do 2. pracovního dne (ve formuláři Detail dokumentu Elektronické přílohy) zobrazen soubor s příponou ZFO. Je to vlastní odeslaná datová zpráva, která obsahuje také údaj o tom, kdy byla DZ dodána do datové schránky Adresáta (viz obrázek č. 19).

| /éc:<br>IC330/2008, usneseni, zpl., M.KA (M)<br>D zprávy: 130604248<br>Typ zprávy:<br>Joručená datová zpráva<br>Dodáno:<br>3.4.2013 v 10:56:10 | O desilatel: Zjistit údaje<br>Okresni soud v Mostě<br>Moskevská 2, 43401 Most, CZ<br>ID schránky: bueabp5<br>Typ schránky: OVM Vaše čís. jednací: 8C330/2008 -<br>146<br>Naše spisová zn.: 8C330/2008<br>Vaše čís. jednací: Nezadáno<br>Vaše spisová zn.: Nezadáno<br>Vaše spisová zn.: Nezadáno<br>Do vlastních rukou: Nezadáno<br>Zakázáno doručení fikci: Nezadáno |
|----------------------------------------------------------------------------------------------------|----------------------------------------------------------------------------------------------------|

Obrázek č. 19

# 5. Vytvoření vlastního dokumentu

|        | Vytvoření vlastního dokumentu                      |   |
|--------|----------------------------------------------------|---|
|        | Útvar Podatelna FHS 💌                              |   |
|        | Podací deník * Podací deník datových zpráv [FHS] 💌 |   |
| e      | Věc*                                               |   |
| n<br>u | Max. délka - 100 znaků                             |   |
| þ      | Poznámka                                           | A |
|        |                                                    |   |
|        |                                                    | ¥ |
|        | Počet listů * 1                                    |   |
|        | Počet příloh * <mark>0</mark>                      |   |
|        | Datum vytvoření * 10. 4. 2013 🔠                    |   |
|        | Přílohy dokumentu                                  | + |
|        | Soubor Browse                                      |   |
|        |                                                    |   |
|        | Uložit                                             |   |
|        |                                                    |   |

Obrázek č. 20

- Formulář Vytvoření vlastního dokumentu je určen pro tvorbu dokumentů. .
- Položky Útvar a Podací deník jsou vyplněny automaticky na základě údajů o přihlášeném uživateli.
- Povinně vyplňované položky jsou označeny \* : Věc, Počet listů a Počet příloh.
- Vytvoření dokumentu je zapotřebí potvrdit tlačítkem <u>Uložit</u> (viz obrázek č. 20).

### 6. Seznam složek dokumentů

 V této sekci je možné vytvořit tlačítkem <u>Přidat složku</u> libovolné množství složek, určených pro třídění dokumentů. (Složky jsou zatím pouze jednoúrovňové a nelze v jejich rámci vytvářet další podsložky.)

|   | Seznam s<br>Přidat složku | ložek (  | dokumentů |          |
|---|---------------------------|----------|-----------|----------|
| м |                           |          |           | Vyhledat |
| e |                           |          |           |          |
|   | Počet záznamů: 2          |          |           |          |
|   | Název složky              | Možnosti |           |          |
| þ | Odeslané zprávy           | <u>s</u> |           |          |
|   | Přijaté zprávy            | <b>X</b> |           |          |

Obrázek č. 21

- Názvy jednotlivých složek lze editovat a prázdné složky také mazat . Pokud tedy není ve sloupci Možnosti zobrazena ikona pro mazání, složka již obsahuje aspoň jeden dokument.
- Dokumenty lze do složek přidávat nebo ze složek odstraňovat pomocí tlačítek <u>Odstranit</u> ze složky a <u>Zařadit do složky</u>, která jsou zobrazena v seznamech dokumentů, a to ve sloupci Akce.

| [1]Věc / Název                          | Vytvořen     | Stav     | 😍 🏠 Umístění                            | 😍 🏠 Typ<br>exempláře | Akce                                         |
|-----------------------------------------|--------------|----------|-----------------------------------------|----------------------|----------------------------------------------|
| <u>15C47/2010, přípis,új 14/7,SSU-B</u> | 22. 6. 2010  | vyřízený | Podatelna FHS<br>složka: Přijaté zprávy | prvopis              | Detail Upravit složku<br>Odstranit ze složky |
| 2ZT387/2009, vyroz.pošk.k obž.          | 10. 3. 2010  | vyřízený | Podatelna FHS                           | prvopis              | Detail Zařadit do složk                      |
| 9C16/2010, přípis /Br                   | 3. 9. 2010   | vyřízený | Podatelna FHS                           | prvopis              | Detail Zařadit do složk                      |
| 9C16/2010, urgence /23                  | 24. 9. 2010  | vyřízený | Podatelna FHS                           | prvopis              | Detail Zařadit do složk                      |
| CPUL- 8927 /ČJ-2009-0463PU-UL           | 27. 11. 2009 | vyřízený | Podatelna FHS                           | prvopis              | Detail Zařadit do složk                      |

Obrázek č. 22

 Vyhledávání dokumentů podle jednotlivých složek lze využít v sekcích Vyhledávání a Moje nevyřízené. V těchto seznamech dokumentů je možné filtrovat dokumenty podle vybraných složek (viz obrázek č. 5 a 6).

## 7. Uživatelské nastavení

 V této sekci lze nastavit odesílání e-mailových notifikací, informující uživatele o přiřazení nového dokumentu k vyřízení. Takovýto dokument je zobrazen v sekci Moje nevyřízené dokumenty.

## 8. Použité pojmy

- Dokument každý písemný, obrazový, zvukový, elektronický nebo jiný záznam, ať v podobě listinné (analogové) či digitální, který vznikl na UK v rámci úřední činnosti nebo byl na UK doručen.
- Exemplář dokumentu jedno z obsahově identických vyhotovení dokumentu: stejnopis, kopie, dokument vzniklý převedením listinného dokumentu na dokument v digitální podobě, dokument vzniklý převedením digitálního dokumentu na dokument v listinné podobě.
- eSSL Elektronický systém spisové služby UK je informační systém pro podporu výkonu spisové služby, který umožňuje evidenci, správu, vyřizování, ukládání a vyřazování dokumentů.
- ISDS Informační systém datových schránek je informační systém zřízený dle zákona č. 300/2008 Sb., o elektronických úkonech a autorizované konverzi dokumentů, ve znění pozdějších předpisů, který slouží pro doručování dokumentů úředního charakteru elektronickou formou.

- PID Jednoznačný identifikátor (nebo také prvotní identifikátor) je kód, identifikující dokument v rámci UK a obsahující:
  - zkratku označení původce (UK),
  - zkratku fakulty / další součásti UK,
  - pořadové číslo; řada pořadových čísel začíná vždy na začátku kalendářního roku číslem "1" a je složena z celých kladných čísel nepřetržitě po sobě jdoucích,
  - kalendářní rok.
- Prvopis je originální dokument zaznamenávající projev vůle osoby, jejímž vlastnoručním podpisem nebo obdobným autentizačním prvkem stanoveným jiným právním předpisem (např. zákonem č. 227/2000 Sb., o elektronickém podpisu) je osvědčen.
- Skartační lhůta určuje dobu, po kterou je dokument uchováván ve spisovně nebo v příruční registratuře před svým zařazením do skartačního řízení. Skartační lhůta se určuje počtem let od 1. ledna roku následujícího po spouštěcí události, kterou je zpravidla vyřízení dokumentu, uzavření spisu nebo pozbytí platnosti dokumentu. Skartační lhůta se označuje číslicí za skartačním znakem. Skartační lhůty nelze zkracovat.
- Skartační znak vyjadřuje hodnotu dokumentu podle jeho obsahu a označuje způsob, jakým se s dokumentem naloží ve skartačním řízení. Spis se označí skartačním znakem dokumentu zařazeného ve spisu s "nejpřísnějším" skartačním znakem ("přísnost" skartačního znaku je dána pořadím A, V, S) a skartační lhůtou od toho dokumentu zařazeného ve spisu, který má nejdelší skartační lhůtu. Skartační znak "A" (archiv) označuje dokument trvalé hodnoty, který bude ve skartačním řízení vybrán jako archiválie k trvalému uložení do archivu. Skartační znak "S" (stoupa) označuje dokument bez trvalé hodnoty, jenž bude ve skartačním řízení navržen ke zničení. Skartační znak "V" (výběr) označuje dokument, který bude ve skartačním řízení posouzen a rozdělen mezi dokumenty se skartačním znakem "A" nebo mezi dokumenty se skartačním znakem "S".
- Spisový a skartační plán je součástí Spisového řádu UK. Obsahuje seznam typů dokumentů s vyznačenými spisovými znaky, skartačními znaky a skartačními lhůtami. Typy dokumentů jsou hierarchicky uspořádány do věcných skupin. Spisový a skartační plán tvoří jeden z číselníků eSSL.
- Spisový znak označuje jednotlivé skupiny dokumentů podle jejich obsahu.
- Stejnopis je jedno ze shodných násobných vyhotovení dokumentu, nesoucí s tímto dokumentem shodné autentizační prvky; za shodné násobné vyhotovení dokumentu v analogové podobě se považuje rovněž doslovně shodné vyhotovení dokumentu v digitální podobě a naopak, pokud autentizační prostředky k nim připojila tatáž osoba; za stejnopis se považuje rovněž druhopis, pokud tak stanoví jiný právní předpis (např. zákon č. 500/2004 Sb., správní řád). Druhopisem je dokument odvozený od prvopisu, se kterým je obsahově shodný, avšak projev vůle osoby obsažený v druhopisu není osvědčen podpisem této osoby, ale vlastnoručním podpisem nebo obdobným autentizačním prvkem osoby stanovené jiným právním předpisem, popřípadě zvláštním autentizačním
- Vlastník exempláře osoba pracovník, který dokument v eSSL vytvořil nebo kterému byl dokument přidělen k vyřízení.

## 9. Doporučený prohlížeč

- K bezproblémovému použití webových aplikací doporučujeme prohlížeče Mozilla Firefox (verze minimálně 11.0), případně Internet Explorer (verze minimálně 09.0).
- Použití prohlížečů ve verzi *portable* nedoporučujeme, neboť mohou způsobit neúměrné prodloužení odezvy aplikace.

## 10. Uživatelská podpora

 V pravé horní části obrazovky je tlačítko <u>Poradna</u>, které umožňuje písemně kontaktovat odborného pracovníka ÚVT a tím jej požádat o spolupráci při řešení případných problémů s aplikací.

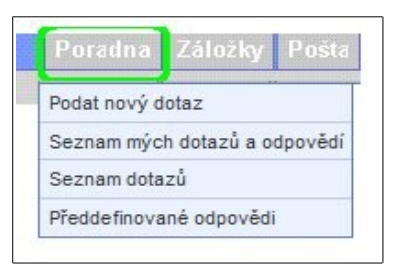

Obrázek č. 23

| Podat nov          | rý dotaz                                                                                                    |                                                                                             |
|--------------------|----------------------------------------------------------------------------------------------------|---------------------------------------------------------------------------------------------|
| Zde můž<br>Odpověď | ste zanést nový dotaz do Poradny. Pro zadání dotazu zvolte téma dotazu, vyplňte dotaz a kl<br>na Váš dotaz naleznete po přihlášení do aplikace, odkaz "Seznam mých dotazů a odpovědi | <b>ikněte na tlačítko "OK"</b> .<br>". Odpověď bude také odeslána na Vaši e-mailovou adresi |
| Téma dotazu *      |                                                                                                    | -                                                                                           |
| Dotaz *            |                                                                                                    |                                                                                             |
| Příloha            | :                                                                                                    |                                                                                             |
|                    | Přidat další soubor<br>OK                                                                                                    | -                                                                                           |

Obrázek č. 24